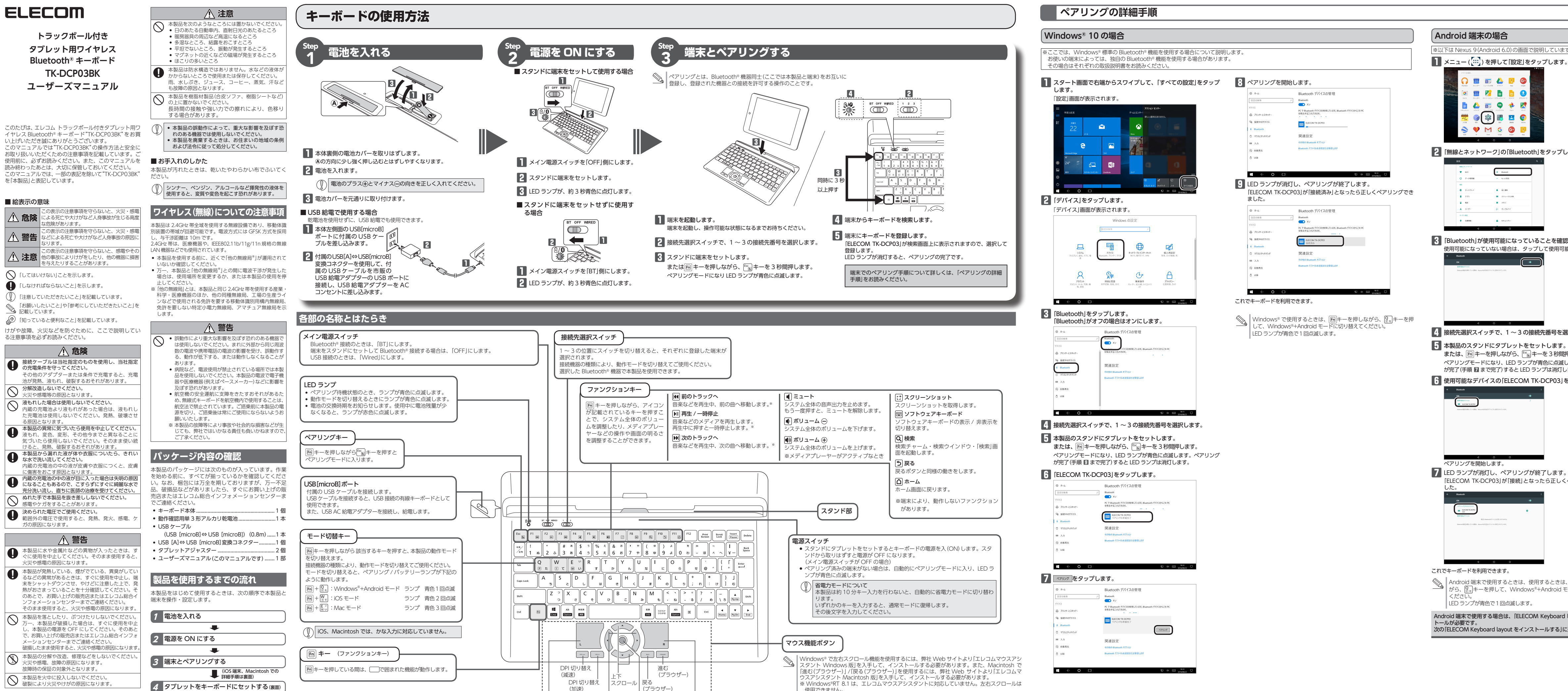

DPI 切り替え スクロール 戻る

(ブラウザー)

左右スクロール トラックボール 右クリッ

(加速)

左クリック

4 タブレットをキーボードにセットする(裏面)

スタント Windows 版を入手して、インストールする必要があります。また、Macintosh で [進む(ブラウザー)] / [戻る(ブラウザー)]を使用するには、弊社 Web サイトより[エレコムマ ウスアシスタント Macintosh 版]を入手して、インストールする必要があります。 ※ Windows®RT 8.1 は、エレコムマウスアシスタントに対応していません。左右スクロールは

□「マウス機能ボタンで左右方向のスクロール機能やボタン割り当て機能を使用する」(裏面)

| ミアリンクの詳細于順 |
|------------|
|------------|

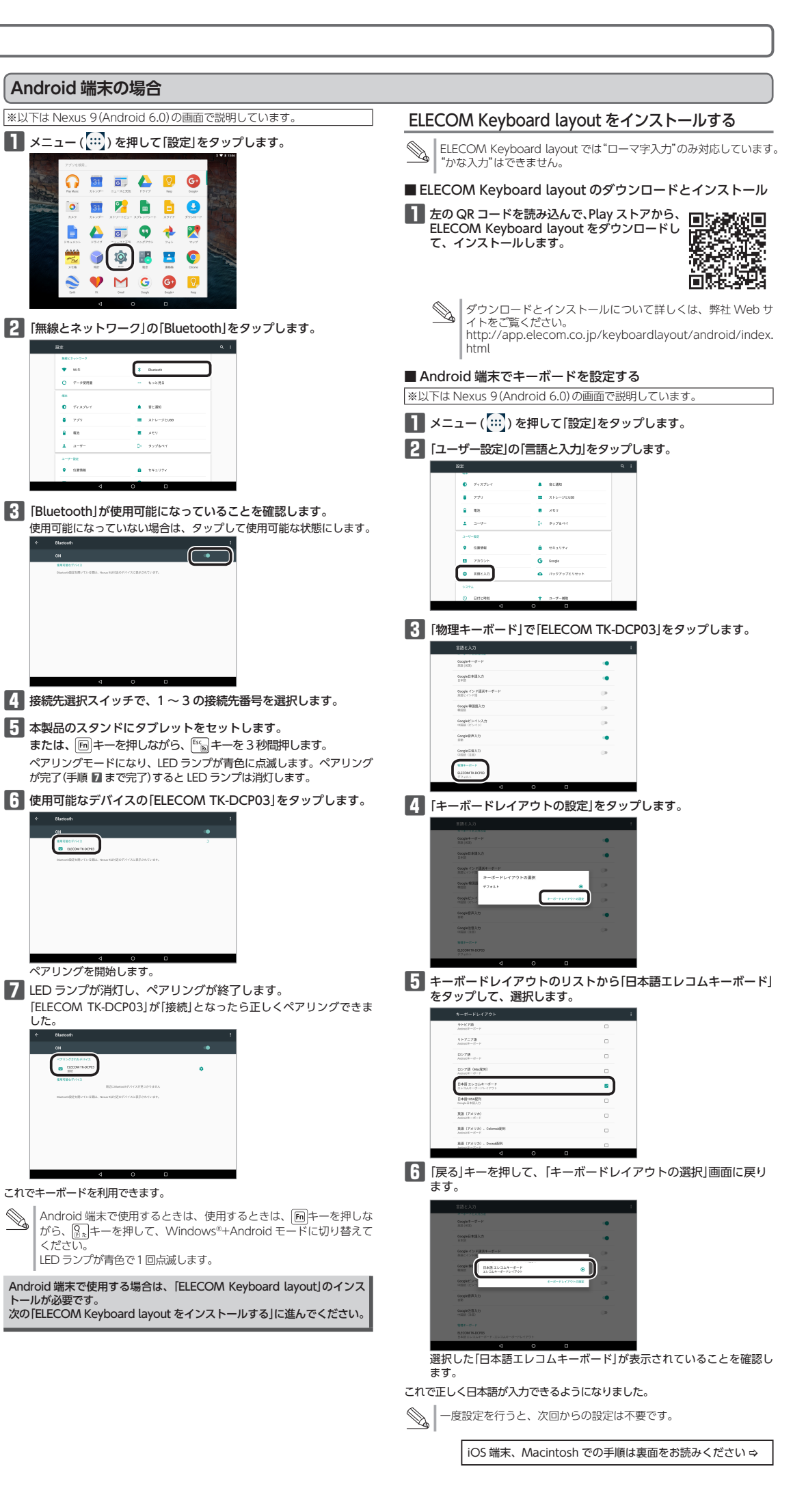

🗊 📻 🔼 👩 🕻

i 🗊 🎦 💼 🗖

📄 🔼 📷 😡 🚸 👂

006.5B

t+107
 t
 t
 t
 t
 t
 t
 t
 t
 t
 t
 t
 t
 t
 t
 t
 t
 t
 t
 t
 t
 t
 t
 t
 t
 t
 t
 t
 t
 t
 t
 t
 t
 t
 t
 t
 t
 t
 t
 t
 t
 t
 t
 t
 t
 t
 t
 t
 t
 t
 t
 t
 t
 t
 t
 t
 t
 t
 t
 t
 t
 t
 t
 t
 t
 t
 t
 t
 t
 t
 t
 t
 t
 t
 t
 t
 t
 t
 t
 t
 t
 t
 t
 t
 t
 t
 t
 t
 t
 t
 t
 t
 t
 t
 t
 t
 t
 t
 t
 t
 t
 t
 t
 t
 t
 t
 t
 t
 t
 t
 t
 t
 t
 t
 t
 t
 t
 t
 t
 t
 t
 t
 t
 t
 t
 t
 t
 t
 t
 t
 t
 t
 t
 t
 t
 t
 t
 t
 t
 t
 t
 t
 t
 t
 t
 t
 t
 t
 t
 t
 t
 t
 t
 t
 t
 t
 t
 t
 t
 t
 t
 t
 t
 t
 t
 t
 t
 t
 t
 t
 t
 t
 t
 t
 t
 t
 t
 t
 t
 t
 t
 t
 t
 t
 t
 t
 t
 t
 t
 t
 t
 t
 t
 t
 t
 t
 t
 t
 t
 t
 t
 t
 t
 t
 t
 t
 t
 t
 t
 t
 t
 t
 t
 t
 t
 t
 t
 t
 t
 t
 t
 t
 t
 t
 t
 t
 t
 t
 t
 t
 t
 t
 t
 t
 t
 t
 t
 t
 t
 t
 t
 t
 t
 t
 t
 t
 t
 t
 t
 t
 t
 t
 t
 t
 t
 t
 t
 t
 t
 t
 t
 t
 t
 t
 t
 t
 t
 t
 t
 t
 t
 t
 t
 t
 t
 t
 t
 t
 t
 t
 t
 t
 t
 t
 t
 t
 t
 t
 t
 t
 t
 t
 t
 t
 t
 t
 t
 t
 t
 t
 t
 t
 t
 t
 t
 t
 t
 t
 t
 t
 t
 t
 t
 t
 t
 t
 t
 t
 t
 t
 t
 t
 t
 t
 t
 t
 t
 t
 t
 t
 t
 t
 t
 t
 t
 t
 t
 t
 t

■ ストレージとUS8

🎔 M G 😡

🔻 M-R

**●** ディスプレイ

**8** 779

a aa

ペアリングを開始します。

IFD ランプが青色で1回点滅します。

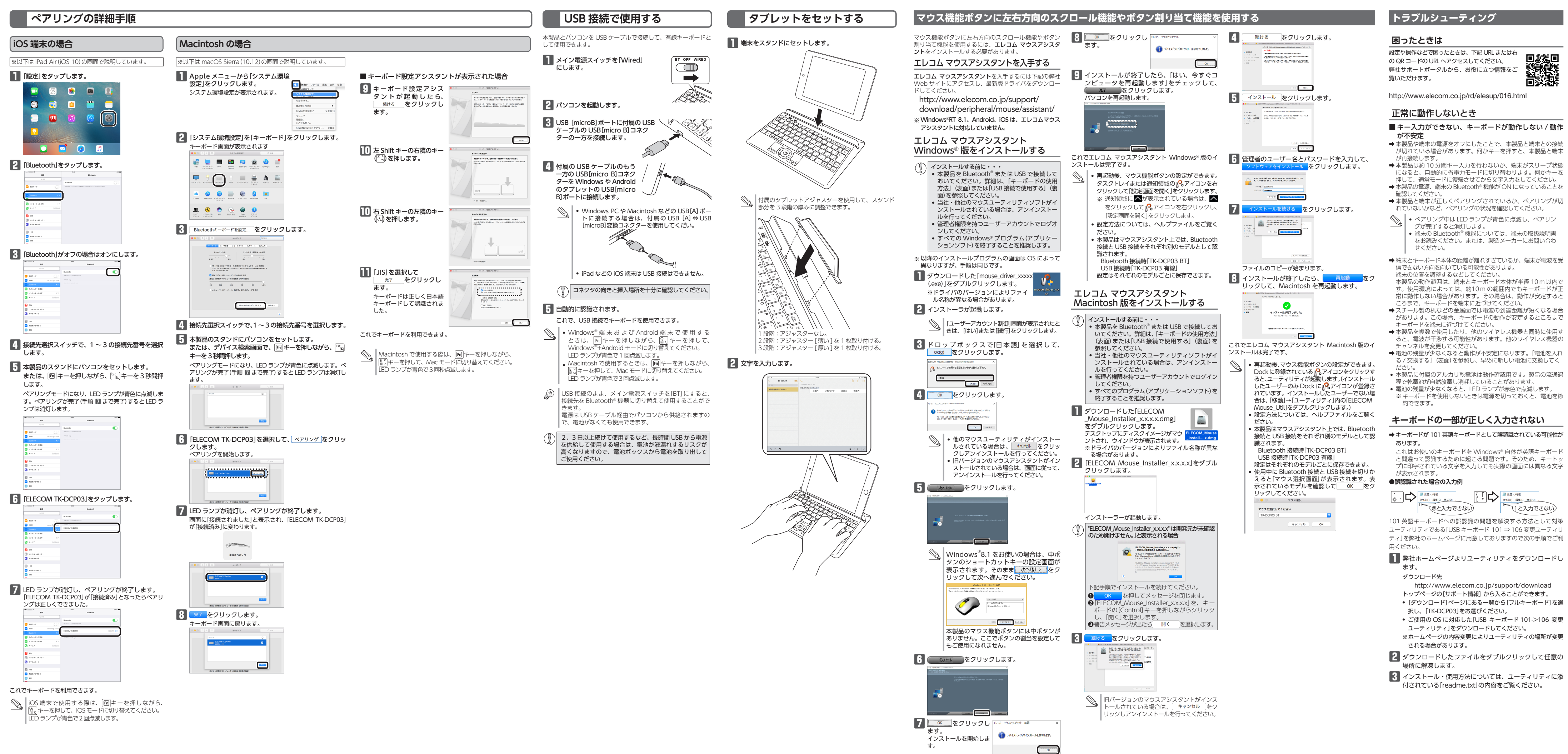

- 2 -

### DCP03F Bluetooth® HID プロファイルに対応した 対応機種 indows PC/Android OS/iOS/Macintosh 対応 OS Windows<sup>®</sup> 10/8.1、Android 4.1 以降、 OS 9.0 以降、Mac OSX 10.11/macOS Sierra . Sluptooth® 毎娘方式 按結七式 USB microB(変換コネクター使用時 : USB A) 商合相格 プロファイル D(Human Interface Device 雷波周波数 2 4 GHz 븀 雷波方式 **電波到達距離** 非磁性体(木の机など):約10m 磁性体(鉄の机など):約 3 m ※当社環境でのテスト値であり保証値ではありません。 87 キー(日本語配列 キータイプ パ キーピッチ ストローク $200.0 \times H27.5 mr$ 動作温度 / 湿度 40℃ / ~ 90%RH(ただし結露なきこ 保存温度 / 湿度 C~60℃/~90%RH(ただし結露なきこと 単3形アルカリ乾電池、単3形マンガン乾電池、単 対応電池 3 形ニッケル水素 2 次電池のいずれか 1 本 動作時間 約6ヶ月 ※当社環境でのテスト値であり保証値ではありません。

基本仕様

## ユーザーサポートについて

【よくあるご質問とその回答】 www.elecom.co.jp/support こちらから「製品 Q&A」をご覧ください。 【お電話・FAX によるお問い合わせ(ナビダイヤル)】 エレコム総合インフォメーションセンター TEL: 0570-084-465 FAX:0570-050-012 [受付時間]  $10:00 \sim 19:00$ 年中無休

# 各種機器との設定方法は えれさぼ えれさぽで検索! Q えれさぽ 検索

本製品は日本国内仕様です。国外での使用に関しては弊社では わなる責任も負いかねます。また、お問い合わせには日本語に、 るサポートに限定させていただきます。

## 保証書について

本製品の保証書はパッケージの裏側にあります。 キリトリ線に沿って切り取り、本マニュアル下部の保証書貼り付 け位置に貼って、マニュアルと一緒に保管してください。

> 切り取った保証書をこちらに糊やテー プ等で貼り付けて保管してください。

## (ヤレス Bluetooth® キーボード

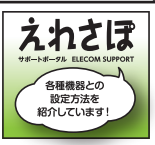

1.弊社が定める保証期間(本製品ご購入日から起算されます。)内に、適切 な使用環境で発生した本製品の故障に限り、無償で本製品を修理または 交換いたします。

- 保証規定 -

■無償保証範囲

保証内容

- 2.以下の場合には、保証対象外となります。
- (1) 保証書および改障した本製品をご提出いただけない場合。 (2) 保証書に販売店ならびに購入年月日の記載がない場合、またはご購 日が確認できる証明書(レシート・納品書など)をご提示いただけ
- (3) 保証書に偽造・改変などが認められた場合。
- (4) 弊社および弊社が指定する機関以外の第三者ならびにお客様による 改造、分解、修理により故障した場合。 (5) 弊社が定める機器以外に接続、または組み込んで使用し、故障また
- は破損した場合。 (6)通常一般家庭内で想定される使用環境の範囲を超える温度、湿度、
- 振動等により故障した場合。 (7) 本製品を購入いただいた後の輸送中に発生した衝撃、落下等により 故障した場合。
- (8) 地震、火災、落雷、風水害、その他の天変地異、公害、異常電圧な どの外的要因により故障した場合。
- (9) その他、無償修理または交換が認められない事由が発見された場合。
- 3.修理のご依頼は、本保証書を本製品に添えて、お買い上げの販売店にお
- 持ちいただくか、弊社修理センターに送付してください。 4.弊社修理センターへご送付いただく場合の送料はお客様のご負担となり ます。また、ご送付いただく際、適切な梱包の上、紛失防止のため受渡 の確認できる手段(宅配や簡易書留など)をご利用ください。尚、弊社は 運送中の製品の破損、紛失については一切の責任を負いかねます。
- 5.同機種での交換ができない場合は、保証対象製品と同等またはそれ以上の性能を有する他の製品と交換させていただく場合があります。
- 6.有償、無償にかかわらず修理により交換された旧部品または旧製品等は 返却いたしかねます。 7.記憶メディア・ストレージ製品において、修理センターにて製品交換を
- バックアップを取っていただきますようお願い致します。

● 会青事頂

- 8.本製品の故障について、弊社に故意または重大な過失がある場合を除き
- 9.本製品の故障に起因する派生的、付随的、間接的および精神的損害、逸 失利益、ならびにデータ損害の補償等につきましては、弊社は一切責任 を負いかねます。

■右効節囲

- 月20年20日 0.この保証書は、日本国内においてのみ有効です。
- 11.本保証書は再発行いたしませんので、大切に保管してください。

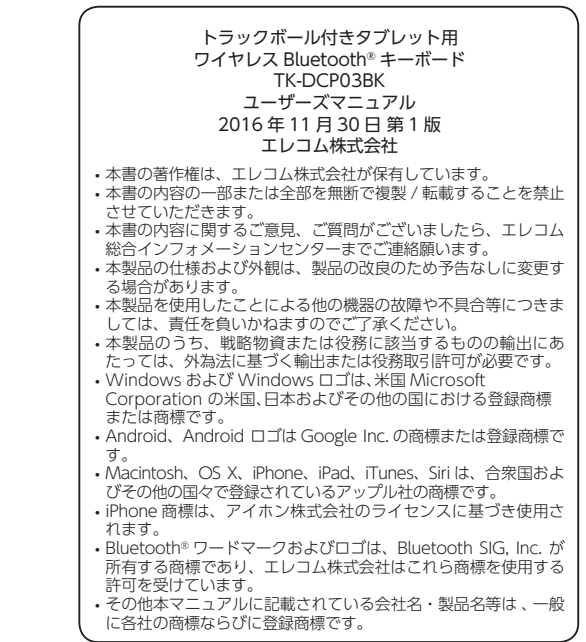